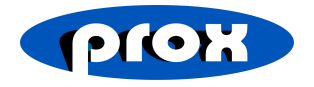

# Android POS

## Quick Guide

### -. 初始設定

#### 1. 系統登入

- (1) 輸入預設登入密碼 11。
- (2) 輸入密碼後點選登入即可進入系統。

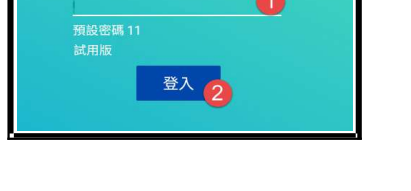

#### 2. 進入設定頁面

登入後點選右上角齒輪按鈕。

#### 3. 店家設定

點選店家按鈕進入店家設定。

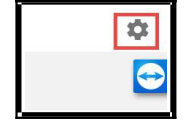

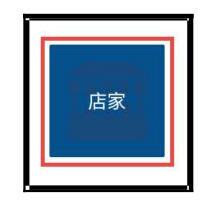

- (1) 輸入店家名稱。
- (2) 輸入聯絡電話。
- (3) 輸入聯絡地址。
- ※以上三個資訊會顯示在單據上。
- (4) 指定用餐方式。
- (5) 點選儲存。

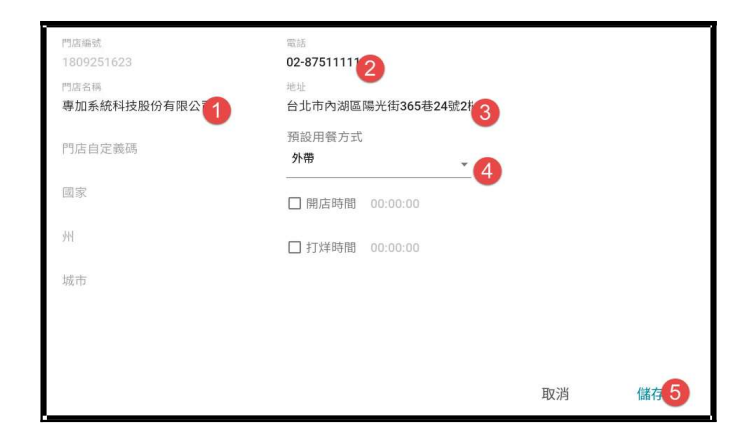

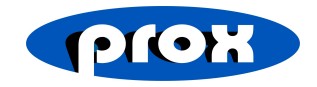

#### 4. 菜單設定

#### 請點選設定類別->菜單,進入菜單設定介面。

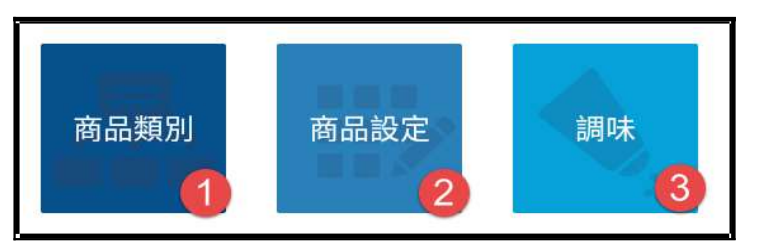

- 4.1. 菜單類別建置
  - (1) 按+符號新增類別。
  - (2) 輸入類別名稱。
  - (3) 點選確定。
  - (4) 勾選顯示類別

#### (未勾選類別不會出來)。

- (5) 點選儲存完成類別新增。
- 4.2. 菜單品項建置
  - (1) 點選新增開啟新品項新增登打。
  - (2) 輸入餐點名稱。
  - (3) 輸入價格。
  - (4) 點選儲存完成品項新增。

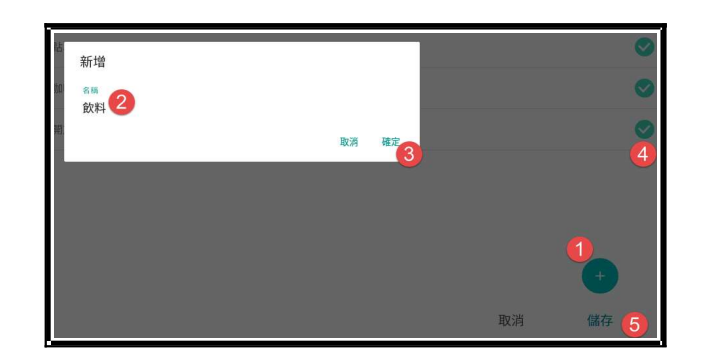

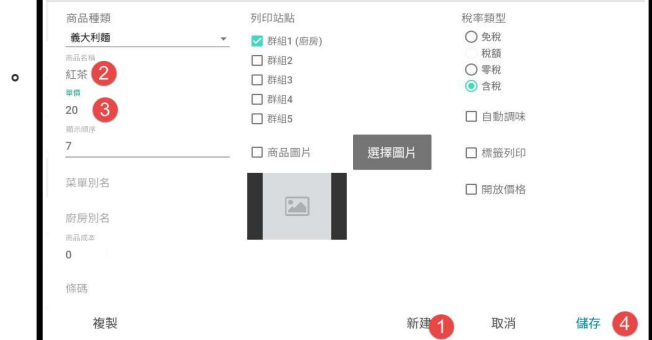

- 4.3. 調味建置
  - (1) 點選新增開啟新調味新增登打。
  - (2) 輸入調味名稱。
  - (3) 輸入價格(若調味不影響價格可不輸入)。
  - (4) 點選儲存完成調味新增。

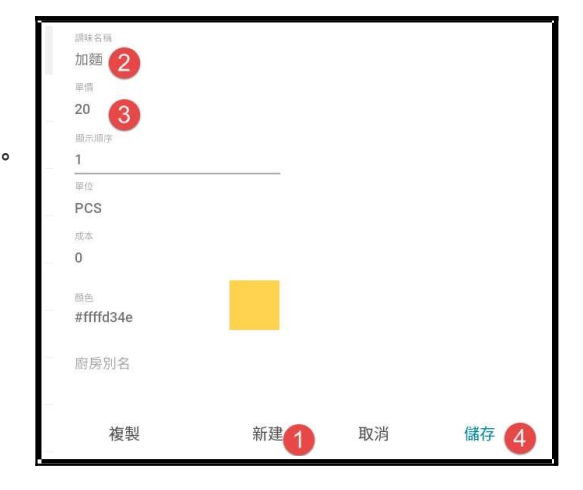

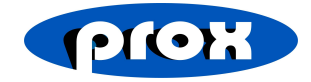

5. 完成第一筆單據結帳

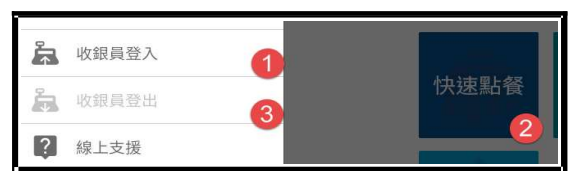

5.1. 收銀員登入(開帳作業)

點選此按鈕可進行開帳作業

※必須完成此作業方可進行點餐。

- (1) 此處依照幣值輸入數量,金額會自動在下方總計加總。
- (2) 若無清算幣值流程,可直接於現金欄位輸入開帳金額。
- (3) 點選完成即可完成開帳作業進行點餐。
- 5.2. 快速點餐
  - (1) 於此處點選點餐品項。
  - (2) 點選調味設定調味項目。
  - (3) 數量加減/整批調整數量/刪除點單明細
  - (4) 折扣功能

若需折扣,可點選折扣按鈕後,於折扣數值處輸入欲折扣數值

·選擇整單折扣 or 單品折扣 · 折扣輸入錯誤時 · 可點選清除取 消折扣 ·

(5) 現金結帳

點選快速付款,選擇付剛好或客戶給予之鈔票面額。 結帳後印出單據即完成第一筆結帳作業。

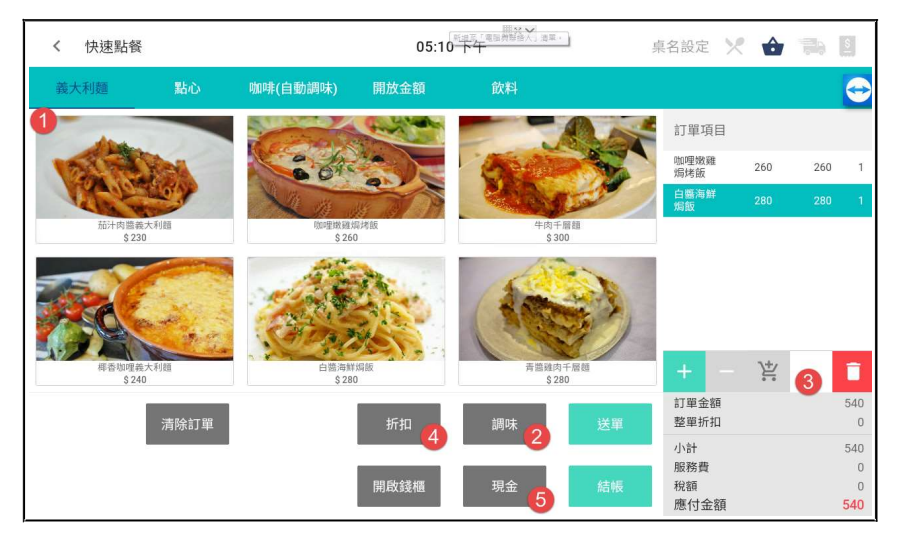

|          |         |         | Ð        |
|----------|---------|---------|----------|
|          | 現金      |         |          |
|          | 1\$2000 | 2 QTY   | 4,000 Ş  |
|          | \$1000  | 8 QTY   | 8,000 \$ |
|          | \$500   | 5 QTY   | 2,500 \$ |
|          | \$200   | 28 QTY  | 5,600 \$ |
|          | \$100   | QTY     | 5,000 \$ |
|          | \$50    | 5 QTY   | 250 \$   |
|          | \$10    | QTY     | 300\$    |
|          | \$5     | 100 OTY | 500 Ś    |
| <b>3</b> | 現金      | 2       | 2000     |
| SCAL     | 總計      |         | 28,150   |

| 店家名<br>0287511<br>台北市北投區北投路 | 稱<br>111<br>2段3巷1<br> | 23號3F        |  |  |
|-----------------------------|-----------------------|--------------|--|--|
| 外帶結<br>10/11/2018 2         | 長單<br>20:25:36        |              |  |  |
| 訂單編號 2                      | 0181011               | 181011000008 |  |  |
| 名稱                          | 數量                    | 金額           |  |  |
| 芒著蹦蹦跳芒著蹦蹦                   | 跳 111                 | 99999        |  |  |
| 總數                          | 111                   |              |  |  |
| 小計                          |                       | 99999        |  |  |
| 應付金額                        | 99999                 |              |  |  |
| 現金                          | 99999                 |              |  |  |
| 找零                          |                       | 99999        |  |  |
| 收銀機                         |                       | Pos          |  |  |
| 肥致昌                         |                       | Sales        |  |  |

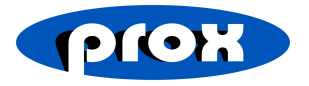

5.3. 收銀員登出(關帳作業)

當日收班進行清帳時,可於此作業進行清帳,清帳完成後會列印出日結單據。

- (1) 可於此處依照幣值輸入數量,金額會自動在下方總計加總。
- (2) 若無清算幣值流程,可直接於現金欄位輸入關帳金額。
- (3) 點選完成即可完成關帳作業並列印出日結單據。

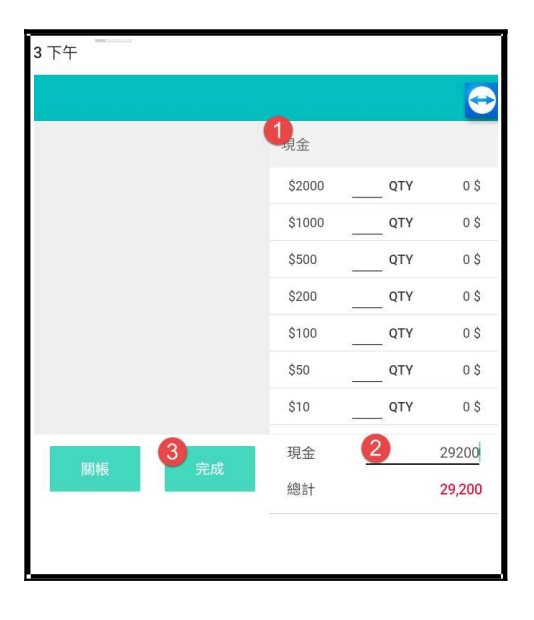

| Ł      | 出納收據                                       |      |  |
|--------|--------------------------------------------|------|--|
| 收銀員    | Sales<br>POS<br>錢櫃1<br>10/11/2018 19:52:07 |      |  |
| 收銀機    |                                            |      |  |
| 錢箱     |                                            |      |  |
| 登入     |                                            |      |  |
| 登出     | 10/11/2018 20:26:36                        |      |  |
| 銷售     |                                            |      |  |
| 銷售金額   |                                            | 230  |  |
| 總計金額   |                                            | 230  |  |
| 付款     |                                            |      |  |
|        | 數量                                         | 金額   |  |
| 現金     | 4                                          | 230  |  |
| 銷售金額   |                                            | 230  |  |
| 來客數    |                                            | 4    |  |
| 客單價    |                                            | 58   |  |
| 收銀員初始金 |                                            | 0    |  |
| 現金銷售   |                                            | 230  |  |
| 預估金額   |                                            | 230  |  |
| 收銀員結算金 |                                            | 0    |  |
| 結餘差額   |                                            | -230 |  |